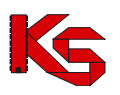

# *NOWOŚĆ:* Przekodowanie zawodu / specjalności osoby personelu

### Ogólne zasady przekodowania zawodów / specjalności osoby personelu

W związku z wprowadzeniem nowego słownika grup zawodowych konieczne jest dokonanie dla zatrudnionego personelu przekodowania dotychczasowych pozycji na nowe kody oraz nazwy zawodów /specjalności.

Dla danej specjalności osoby personelu przekodowanie będzie mogło być wykonane tylko raz, niezależnie od tego, jaki operator tej czynności dokonał. W przypadku zatrudnienia danej osoby przez więcej niż jedną aptekę, po dokonaniu przekodowania przez jedną z nich, rezultat zostanie przedstawiony pozostałym.

Jeśli dla danego świadczeniodawcy/apteki/podwykonawcy będą istniały nieprzekodowane pozycje, przed wejściem na listę zatrudnionego personelu/wydzielonych zasobów –RTM/wydzielonych zasobów apteki, operator zostanie o tym powiadomiony odpowiednim komunikatem.

| Uwaga                                                                              | ×    |
|------------------------------------------------------------------------------------|------|
| Istnieją osoby personelu, które posiadają nieprzekodowane<br>zawodów/specjalności. | kody |
|                                                                                    | ОК   |

## Pobierz raport

Opcja Poblerz raport umożliwia pobranie pliku w postaci pliku xlsx, którego zawartość będzie zgodna z aktualnie zastosowanymi filtrami na liście zatrudnionego personelu. Zestawienie będzie zawierać następujący zakres informacyjny:

- nazwisko, imię, numer prawa wykonywania zawodu (NPWZ),
- stary kod, stara nazwa specjalności, stare dane szczegółowe,
- nowy kod, nowa nazwa specjalności, nowe dane szczegółowe.

Na liście zatrudnionego personelu został dodany filtr umożliwiający wyświetlenie tylko tych pozycji, które zostały/nie zostały przekodowane:

| Przekodowany zawód/specjalność: | wszystkie 🗸 |
|---------------------------------|-------------|
|                                 | wszystkie   |
|                                 | Nie         |
|                                 | Tak         |

### Aby przekodować zawód / specjalność osoby personelu należy:

- 1. Przejść na listę zatrudnionego personelu
- Na liście wyszukać osobę, dla której ma zostać przeprowadzone przekodowanie. Można ustawić wartość filtra Przekodowany zawód / specjalność na Nie, a następnie wybrać opcję
- Szukaj . Na liście wyświetlą się tylko te osoby, które wymagają przekodowania.
- 3. Dla wybranej osoby z kolumny *Operacje* wybrać opcję **Edytuj osobę**.
- Przejść do okna, w którym wyświetlone są zawody / specjalności przy pomocy opcji Jeżeli nazwa zawodu / specjalności jest przekreślona, oznacza to, że nie została jeszcze przekodowana. Aby to zrobić należy wybrać opcję Edycja.

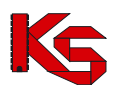

| pteka/Punkt apteczny<br>emtyfikator: 150005508<br>zws: GW-APTEKA<br>dres: 22-777 TYCHY, 5         Edycja danych osoby personelu - Zawody/specjalności         Zawody/specjalności:*       Lp.       Kod       Zawód/specjalność       Dyplom       Typ zmian<br>bez zmian       Opera-<br>gdycj<br>usuri         1       223401       FARHACEUTA - FARHACEJA<br>AFTECZNA       brak       bez zmian       gdycj<br>usuri                                                                                                    | formacje Komur                                                                          |  |
|----------------------------------------------------------------------------------------------------|-----------------------------------------------------------------------------------------|--|
| Edycja danych osoby personelu - Zawody/specjalności           Zawody/specjalności:**         Lp.         Kod         Zawód/specjalność         Dyplom         Typ zmian         Operation           1         223401         FARMACEUTA         FARMACEJA         brak         bez zmian         gdyci           1         223401         FARMACEJA         brak         bez zmian         gdyci           1         223401         FARMACEJA         brak         bez zmian         gdyci                                                                                                    | oteka/Punkt aptec:<br>entyfikator: 15000550<br>azwa: GW-APTEKA<br>dres: 22-777 TYCHY, S |  |
| Zawody/specjalności:**         Lp.         Kod         Zawód/specjalność         Dyplom         Typ zmian         Opera           1         223401         FARHACEUTA - FARHACEJA<br>AFFECZNA         brak         bez zmian         gdycj<br>usuri                                                                                                    |                                                                                         |  |
| 1 223401 FARMACEUTA FARMACEJA     brak     bez zmian     gdyci     usuf     Uwara: Dodanie powoch zawodów/epecialonóń/ bedzie możliwe po zatwierdzeniu operacii orzekodowania (opcia edutui) wezwetkich abtout                                                                                                    | Zawody/specjalności:*                                                                   |  |
| 🛕 Llusas: Dodanie nowuch zawodów/specialanóń bedzie mośliwe no zatwierdzeniu operacii przekodowania (opria edutut) wszystkich aktywa                                                                                                    |                                                                                         |  |
| INTERVES FOR AND THE TRANSPORTATION AND A DEVICE TRANSPORTED AND A DEVICE TRANSPORTATION AND A DEVICE TRANSPORTATION AND A DEVICE T | A Uwaga: Dodani                                                                         |  |
| zawodów/specjalności osoby personelu.                                                                                                    | zawodów/specjalno                                                                       |  |
|                                                                                                    |                                                                                         |  |
| pola wymagane                                                                                                    | pola wymagane                                                                           |  |
|                                                                                                    |                                                                                         |  |
| Anuluj ← Wstecz Dalej →                                                                                                    |                                                                                         |  |

Rys.1 Edycja danych osoby personelu – Zawody / specjalności

- 5. Podczas przekodowania zawodu/specjalności mogą wystąpić następujące sytuacje:
  - a. Jeśli dla kodu zawodu / specjalności istnieje tylko jeden odpowiednik w nowym słowniku, operator będzie mógł jedynie zatwierdzić operację przekodowania. Taka operacja może być wykonana seryjnie dla tych osób, dla których przekodowanie wszystkich specjalności jest jednoznaczne (opisane w dalszej części dokumentacji)

|                                 | (1) Edycja zawodu/specjalności                                                                           |
|---------------------------------|----------------------------------------------------------------------------------------------------|
| awód/specjalność:*              | 228203 FARMACEUTA - SPECJALISTA FARMACJI APTECZNEJ                                                       |
| topień specjalizacji:*          | w trakcie                                                                                                |
| ata otwarcia<br>becjalizacji:*  | 2013-06-11                                                                                               |
| ⚠ Uwaga: zawód/specjalność w    | starym słowniku posiada dokładnie jeden odpowiednik w nowym słowniku. Nastąpi automatyczne przekodowanie |
| zawodu/specjalności. Zmiana poz | ostałych atrybutów zawodu/specjalności będzie możliwa po zakończeniu edycji osoby personelu.             |

Rys.2 Automatyczne przekodowanie zawodu / specjalności

b. Jeśli dla kodu zawodu/specjalności istnieje więcej odpowiedników w nowym słowniku i nazwa kodu odpowiada nazwie kodu w nowym słowniku system automatycznie sugeruje nowy zawód/specjalność. Operator w tym wypadku ma także możliwość ręcznego wskazania właściwego przekodowania z dostępnego słownika.

| Edycja<br>(1) Edy                                                                                   | danych osoby personelu<br>cja zawodu/specjalności                           |
|----------------------------------------------------------------------------------------------------|-----------------------------------------------------------------------------|
| Zawód/specjalność:*                                                                                 | 229201 FIZJOTERAPEUTA                                                       |
| Stopień specjalizacji:*                                                                             | bez specjalizacji                                                           |
| Uwaga: zawód/specjalność w starym słowniku posiada więc<br>zawód/specjalność o takiej samej nazwie. | ej niż jeden odpowiednik w nowym słowniku. System automatycznie zasugerował |
| * pola wymagane                                                                                     |                                                                             |
|                                                                                                    | Anuluj Dalej →                                                              |
|                                                                                                    |                                                                             |

Rys.3 Sugerowane przekodowanie zawodu / specjalności przez system

- c. Jeśli dla kodu zawodu/specjalności **istnieje więcej odpowiedników** w nowym słowniku, ale **nazwa kodu nie odpowiada nazwie w nowym słowniku**
- lub
- d. Jeśli dla kodu zawodu/specjalności **nie istnieje w nowym słowniku przekodowanie** (nazwa starego kodu nie ma odpowiednika nazwy w nowym słowniku)

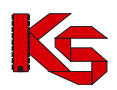

| (1) Edycja zawodu/specjalności                                                               |                                                                                                    |  |  |  |
|----------------------------------------------------------------------------------------------|----------------------------------------------------------------------------------------------------|--|--|--|
| awód/specjalność:*<br>topień specjalizacji:*<br>ata uzyskania<br>vecjalizacji:*              | specjalista<br>2015-07-06                                                                                         |  |  |  |
| Uwaga: zawód/specjalność w starym<br>możliwe. Należy wskazać nowy zawód/spe<br>pola wymagane | słowniku posiada więcej niż jeden odpowiednik w nowym słowniku. Automatyczne przekodowanie nie jest<br>scjalność. |  |  |  |

Rys.4 Ręczne przekodowanie zawodu / specjalności przez operatora

operator w obu przypadkach musi wskazać właściwe przekodowanie zawodu/specjalności samodzielnie, z dostępnego słownika.

Uwaga! Jeżeli w słowniku nie występują wymagane zawody/specjalności lub słownik jest pusty należy zaznaczyć opcję **Pokaż wszystkie** i odświeżyć listę opcją **Szukaj:** 

| Słown<br>Nazw<br>Szuk<br>Pokaż | n <b>ik zaw</b><br>a ♥ Za<br>caj<br>t wszystł | odów/specjalności<br>wiera ♥Ĵ<br>Zlicz rekordy<br>die: ♥       | X      |
|--------------------------------|-----------------------------------------------|----------------------------------------------------------------|--------|
| >>>                            | )                                             | Bieżący zakres pozycji: 1 - 10                                 | >>>    |
| Lp.                            | Kod                                           | Nazwa                                                          | Wersja |
| 1.                             | 211103                                        | FIZYK                                                          | 2      |
| 2.                             | 211104                                        | FIZYK MEDYCZNY                                                 | 2      |
| з.                             | 211190                                        | POZOSTALI FIZYCY I ASTRONOMOWIE                                | 2      |
| 4.                             | 214905                                        | INŻYNIER BIOCYBERNETYKI I INŻYNIERII BIOMEDYCZNEJ              | 2      |
| 5.                             | 224001                                        | SPECJALISTA DO SPRAW RATOWNICTWA MEDYCZNEGO                    | 2      |
| 6.                             | 227201                                        | DIAGNOSTA LABORATORYJNY - SPECJALISTA CYTOMORFOLOGII MEDYCZNEJ | 2      |
| 7.                             | 228101                                        | FARMACEUTA                                                     | 2      |
| 8.                             | 228202                                        | FARMACEUTA - SPECJALISTA BROMATOLOGII                          | 2      |
| 9.                             | 229102                                        | SPECJALISTA PROMOCJI ZDROWIA I EDUKACJI ZDROWOTNEJ             | 2      |
| 10.                            | 229104                                        | SPECJALISTA ZDROWIA PUBLICZNEGO                                | 2      |
| (ref. 26a)                     | 9//c6)                                        |                                                                | >>>    |

6. Po wybraniu opcji Dalej → zostanie wyświetlone podsumowanie przekodowania, które należy zatwierdzić:

| Informacje Komunikaty Potencjał Realizator Umowy Pacjent Recepta Sprawozdawczość Administrator Sys<br>Apteka/Punktator: 15005509<br>Identyfikator: 15005509<br>Adres: 43-100 TYCHY, APTEKA-REALIZATOR 6 |                                |                                             |  |  |  |  |
|----------------------------------------------------------------------------------------------------|--------------------------------|---------------------------------------------|--|--|--|--|
|                                                                                                    | Edycja danyo<br>(3) Edycja za  | ch osoby personelu<br>wodu/specjalności     |  |  |  |  |
| zwiń                                                                                                    | Zav                            | vód/specjalność                             |  |  |  |  |
|                                                                                                    | Przed                          | Ро                                          |  |  |  |  |
| Kod                                                                                                    | 223401                         | 228203                                      |  |  |  |  |
| Zawód/specjalność                                                                                                    | FARMACEUTA - FARMACJA APTECZNA | FARMACEUTA - SPECJALISTA FARMACJI APTECZNEJ |  |  |  |  |
| Stopień specjalizacji                                                                                                    | w trakcie                      | w trakcie                                   |  |  |  |  |
| Data otwarcia                                                                                                    | 2013-06-11                     | 2013-06-11                                  |  |  |  |  |
| Typ zmian                                                                                                    | edycja                         |                                             |  |  |  |  |
|                                                                                                    | Anuluj — W                     | rstecz Zatwierdź →                          |  |  |  |  |

Rys.5 Podsumowanie przekodowania zawodu / specjalności

7. Po zatwierdzeniu przekodowania nazwa zawodu / specjalności nie będzie już przekreślona:

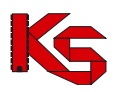

|                                    | Lp.            | Kod      | Zawód/specjalność                                 | Stopień<br>specjalizacji | Data otwarcia<br>specjalizacji<br>Data uzyskania<br>specjalizacji | Dyplom                | Typ zmian       | Operacje                   |
|------------------------------------|----------------|----------|---------------------------------------------------|--------------------------|-------------------------------------------------------------------|-----------------------|-----------------|----------------------------|
|                                    | 1              | 228203   | FARMACEUTA -<br>SPECJALISTA FARMACJI<br>APTECZNEJ | W TRAKCIE                | Otw: 2013-06-11<br>Uzy: -                                         | brak                  | edycja          | edvcia<br>usuń<br>przywróć |
|                                    |                | wych za  | wodów/specialności bedzie m                       | ożliwe po zatwie         | rdzeniu operacji pi                                               | rzekodowania (opcja e | dytuj) wszystki | ch aktywnych               |
| Uwaga: Dodani<br>zawodów/specjalne | e no<br>ości ( | osoby pe | rsonelu.                                          |                          |                                                                   |                       |                 |                            |

Rys.6 Edycja danych osoby personelu – Zawody / specjalności

- 8. Zakończyć edycję osoby personelu.
- Jeżeli podczas edycji przekodowano tylko zawód / specjalność, nie zostanie wygenerowany wniosek o zmianę danych osoby personelu. Nowy kod / nazwa zawodu / specjalności zostaną natychmiast przypisane do osoby (zastosowane w Rejestrze osób personelu).

# Aby automatycznie przekodować zawód / specjalność wszystkich osób personelu zatrudnionych u świadczeniodawcy należy:

1. Przejść na listę zatrudnionego personelu i wybrać opcję Zmiana specjalności

|                                 |             | Zatrudr | iony personel          |           |              |                     |
|---------------------------------|-------------|---------|------------------------|-----------|--------------|---------------------|
|                                 |             |         | Zatrudnienie osoby per | sonelu Po | bierz raport | Zmiana specjalności |
| PESEL v Zawiera                 | v           | Szukaj  | Zlicz rekordy          |           |              |                     |
| Zatrudnienie:                   | zatrudniony | ~       |                        |           |              |                     |
| Deklaracja dostępności w dniu:  | 2015-07-07  |         |                        |           |              |                     |
| Przekodowany zawód/specjalność: | Nie 🗸       |         |                        |           |              |                     |
| Zawód/specjalność:              |             |         |                        |           |              |                     |
| Stan synchronizacji:            | wszystkie 🗸 |         |                        |           |              |                     |

Rys.7 Lista zatrudnionego personelu

- 2. W nowo otwartym oknie wyświetlone zostaną wszystkie osoby personelu:
  - a. które, wymagają przekodowania
  - b. dla których kod zawodu / specjalności, będzie miał tylko jeden odpowiednik w nowym słowniku

|                                                                                                    |         |                         | Grupowa                | zmiana zawodów / specjalı                                                                                          | ności | Wykonaj dla zaznaczonych osób                                                                                                    |
|----------------------------------------------------------------------------------------------------|---------|-------------------------|------------------------|----------------------------------------------------------------------------------------------------|-------|----------------------------------------------------------------------------------------------------|
| ES                                                                                                    | EL      | Zawiera                 |                        | Szukaj Zlicz rekordy                                                                                               |       |                                                                                                    |
| 🔱 Uwaga: na liście znajdują się zawody / specjalności, które w starym slowniku posiadają dokładnie jeden odpowiednik w nowym słowniku |         |                         |                        |                                                                                                    |       |                                                                                                    |
| _                                                                                                    |         |                         |                        |                                                                                                    |       |                                                                                                    |
| Bieżący zakres pozycji: 1 - 20                                                                                                    |         |                         |                        |                                                                                                    |       |                                                                                                    |
| p.                                                                                                    | Zaznacz | PESEL<br>Dokument tożs. | Imię<br>Nazwisko       | Zawód / specjalność                                                                                                |       |                                                                                                    |
|                                                                                                    |         |                         |                        | Kod: 322601<br>Nazwa: TECHNIK FARMACEUTYCZNY                                                                       | =>    | Kod: 321301<br>Nazwa: TECHNIK FARMACEUTYCZNY                                                                                                 |
|                                                                                                    |         |                         |                        | Kod: 223405<br>Nazwa: FARMACEUTA - ANALITYK<br>FARMACEUTYCZNY                                                      | =>    | Kod: 228201<br>Nazwa: FARMACEUTA - SPECJALISTA<br>ANALITYKI FARMACEUTYCZNEJ                                                                  |
|                                                                                                    |         |                         |                        | Kod: 311907<br>Nazwa: TECHNIK OBUWNIK                                                                              | =>    | Kod: 311916<br>Nazwa: TECHNIK OBUWNIK                                                                                                    |
|                                                                                                    |         | PESEL: 00011070700      | Imię: M<br>Nazwisko: A | Kod: 223109<br>Nazwa: LEKARZ - CHIRURGIA OGÓLNA                                                                    | =>    | Kod: 221209<br>Nazwa: LEKARZ - SPECJALISTA CHIRURGI<br>OGÓLNEJ                                                                               |
|                                                                                                    | ✓       | Kou (ecil., 41234       |                        |                                                                                                    |       | 14 L 000000                                                                                                    |
|                                                                                                    | ✓       | K00 (801.) 41234        |                        | Kod: 223401<br>Nazwa: FARMACEUTA - FARMACJA<br>APTECZNA                                                            | =>    | Nazwa: FARMACEUTA - SPECJALISTA<br>FARMACJI APTECZNEJ                                                                                        |
|                                                                                                    | E<br>E  | PESEL: 700010171        | Imię: C                | Kod: 223401<br>Nazwa: FARMACEUTA - FARMACJA<br>APTECZNA<br>Kod: 223401<br>Nazwa: FARMACEUTA - FARMACJA<br>APTECZNA | =>    | Kod: 228203<br>Nazwa: FARMACEUTA - SPECJALISTA<br>FARMACJI APTECZNEJ<br>Kod: 228203<br>Nazwa: FARMACEUTA - SPECJALISTA<br>FARMACJI APTECZNEJ |

Rys.8 Lista osób, dla których zostanie przeprowadzone automatyczne przekodowanie

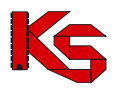

3. Po wybraniu opcji Wykonaj dla zaznaczonych osób dla wszystkich osób z listy zostaną przypisane zawody / specjalności odpowiadające nowemu słownikowi (wyświetlone w ostatniej kolumnie).